## Manual for Nodal to create Audit Team and to provide Access of Audit

**Creation of Audit Team** Audit Team is a group of members who will audit the files in a office/Department online through e-File on RAJKAJ. There is a provision to create audit team/group.

Path : Admin Corner >> Manage Group >>Add

|        | Q                       | Manage Group      |   |            |                           |  |  |
|--------|-------------------------|-------------------|---|------------|---------------------------|--|--|
| >      | Fr Dashboard<br>스 Inbox | Department/Office | Q | Group Name | Type 3 or more characters |  |  |
| ><br>> | Outbox                  | Search Reset      |   |            |                           |  |  |
| >      | Application Corner      |                   |   |            | Export to: 🕱 Excel        |  |  |
| >      | 🛃 Utilities             | No Records        |   |            |                           |  |  |
| >      | Management Info. System | Add Man Process   |   |            |                           |  |  |
| ~      | 🔯 Admin Corner          | Aul map Flocess   |   |            |                           |  |  |
|        | Masters                 |                   |   |            |                           |  |  |
|        | Manage Group            |                   |   |            |                           |  |  |
|        | NOC                     |                   |   |            |                           |  |  |
|        | Organization Structure  |                   |   |            |                           |  |  |
|        | Transfer and Posting    |                   |   |            |                           |  |  |
|        | Access Control          |                   |   |            |                           |  |  |
|        | Others                  |                   |   |            |                           |  |  |

After click on Add button a window will appear in which you have to add/define audit team members as below-

| Add Employee Group                                      |                     |                                 |     |                                 |              |     |       | ×       |
|---------------------------------------------------------|---------------------|---------------------------------|-----|---------------------------------|--------------|-----|-------|---------|
| Department/Office * Medical an<br>Group Name * M&HS Aud |                     | Medical and Health Services 🔍 🕽 |     | Process Auditor;                |              |     | QC    |         |
|                                                         |                     | M&HS Auditor                    |     | Group Name (Hindi) *            | M&HS Auditor |     |       |         |
|                                                         |                     |                                 |     |                                 |              |     |       | Add Row |
| Sr.No                                                   | Employee Name       | e Designation                   |     | Department/Office               | Role         | s [ | Level | Action  |
| 1 Mr.                                                   | ABHINANDAN JAIN (Ac | QC Accounts Officer             | Tre | asuries and Accounts Department | Receiver     | ~   | 10    | NA      |
| Save Close                                              |                     |                                 |     |                                 |              |     |       |         |

- Department/Office\* Select particular office for which audit will be done.
- Process
- Group Name\* Will be auto filled as you select Process.
- Add Row To add more row if audit team members are more then one.

Select "Auditor" as a process.

- Role First member always be Receiver and last one will be Approver.
- Level Enter values like 10, 20, 30.... Or 1, 2, 3....

Note :- Use search glass to select Department/Office, Process and Employee/Member.

Fill all fields and click on Save button, audit team will be created.

Access Rights to Audit team members You have to provide Access rights to Audit team members to audit files.

Path : Admin Corner >> Access Control >> Manage Role Group Mapping >> Add

|   | Q.                      | Manage Role Group Mapping Manage Role Group Details                                 |                           |          |                               |  |  |
|---|-------------------------|-------------------------------------------------------------------------------------|---------------------------|----------|-------------------------------|--|--|
|   | 🚟 Dashboard             | Employee application mapping                                                        |                           |          |                               |  |  |
| > | 📥 Inbox                 |                                                                                     |                           |          |                               |  |  |
| > | 🕁 Outbox                | Application group                                                                   | Type 3 or more characters |          |                               |  |  |
| > | Employee Corner         |                                                                                     |                           |          |                               |  |  |
| > | Application Corner      | Mapped on                                                                           | Employee 💙                | Employee | Type 4 or more characters f Q |  |  |
| > | 🛃 Utilities             | Search Reset Add Export to: Search Please select any group to view mapping details. |                           |          |                               |  |  |
| > | Management Info. System |                                                                                     |                           |          |                               |  |  |
| ~ | 🔯 Admin Corner          |                                                                                     |                           |          |                               |  |  |
|   | Masters                 |                                                                                     |                           |          |                               |  |  |
|   | Manage Group            |                                                                                     |                           |          |                               |  |  |
|   | NOC                     |                                                                                     |                           |          |                               |  |  |
|   | Organization Structure  |                                                                                     |                           |          |                               |  |  |
|   | Transfer and Posting    |                                                                                     |                           |          |                               |  |  |
|   | Access Control          |                                                                                     |                           |          |                               |  |  |
|   | Others                  |                                                                                     |                           |          |                               |  |  |

After click on Add button a window will appear in which you have to provide details as below-

| Employee Application Mapping |               |   |           |  |  |
|------------------------------|---------------|---|-----------|--|--|
| Map Application To           | Post          | ~ | Post      |  |  |
| Application Group            | Auditor_Group | ; | 5         |  |  |
|                              |               | 9 | ave Close |  |  |
|                              |               |   |           |  |  |
|                              |               |   |           |  |  |

- Map Application To Select "Post"
- Post Select Audit members. You can select multiple employees.
- Application Group Select "Auditor\_Group"

Fill all fields and click on Save button, access rights for audit will be assigned to selected members.

Files on which audit will be done need to Send To Auditor by file lying with Employee.

Now files Send To Auditor from respective office, will be visible in Rajkaj account of Audit team as Inbox >> E-File >> Auditor.

| Q.                     | Received Auditor   |   |
|------------------------|--------------------|---|
| 🚟 Dashboard            | Export to: K Excel | ~ |
| Y 👍 Inbox              |                    | - |
| E-File and free second | L                  |   |
| File Tracking          |                    |   |
| Dak(s)                 |                    |   |
| Leave                  |                    |   |
| PAR                    |                    |   |

Note :- Files received for audit will be visible here in read only mode .